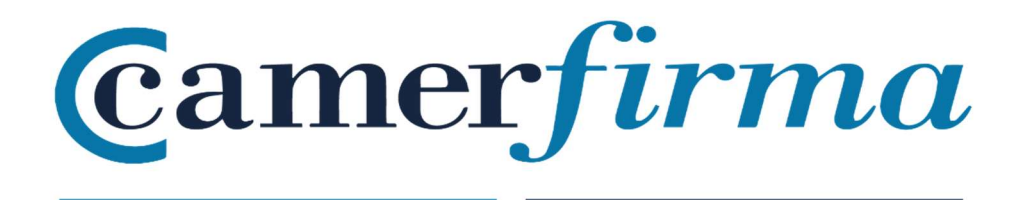

# MANUAL:

# UTILIZACIÓN DE DOS CERTIFICADOS EN NAVEGADOR SAFARI 13.1.2 EN ENTORNO Mac.OS 10.15.6

El objetivo de este documento es que un usuario pueda elegir con qué certificado desea autenticarse cuando dispone de DOS certificados (y no más) en el navegador Safari para Mac.

Si el usuario dispone de un solo certificado, no tendrá ningún problema en utilizarlo en el navegador nativo instalado en los MAC (sistema operativo Mac OS 10.15.6 y anteriores).

El navegador Safari realiza una gestión deficiente de los certificados cuando el usuario tiene más de un certificado instalado. No presenta un listado de los certificados disponibles para realizar una autenticación, como si lo hacen otros navegadores.

Por otro lado, el navegador Internet Explorer para Mac de Microsoft, se dejó de desarrollar para Mac, en junio de 2003, con lo que su uso ha quedado obsoleto e inseguro (la última versión publicada fue la 5).

Camerfirma recomienda el uso del navegador Mozilla Firefox. Puede descargarlo en este enlace <u>http://www.mozilla-europe.org/es</u>)

A pesar de todo, mediante una sencilla operación, es posible seleccionar entre dos certificados instalados, antes de autenticarse en un sitio web (por ejemplo, para entrar en el portal de la Agencia Tributaria). Este pequeño "truco" solo es válido si se tienen dos certificados. Con tres certificados instalados, nos será imposible seleccionar uno de ellos. Es por ello que insistimos en recomendar el navegador Firefox.

| AC CAMERFIRMA, S.A NIF: A 82743287 | Página 2 de 7 |
|------------------------------------|---------------|
| C/Ribera del Loira, 12             |               |
| 28006 - Madrid                     |               |
|                                    |               |

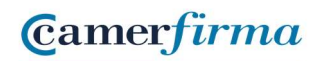

El navegador Safari utiliza el almacén de claves del sistema operativo. Para poder seleccionar el certificado a utilizar para realizar la autenticación en los sitios web, debemos acceder al elemento "Acceso a llaves". Para ello, abriremos el Finder.

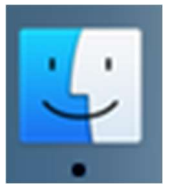

En el listado de la parte izquierda, seleccionaremos "Aplicaciones"

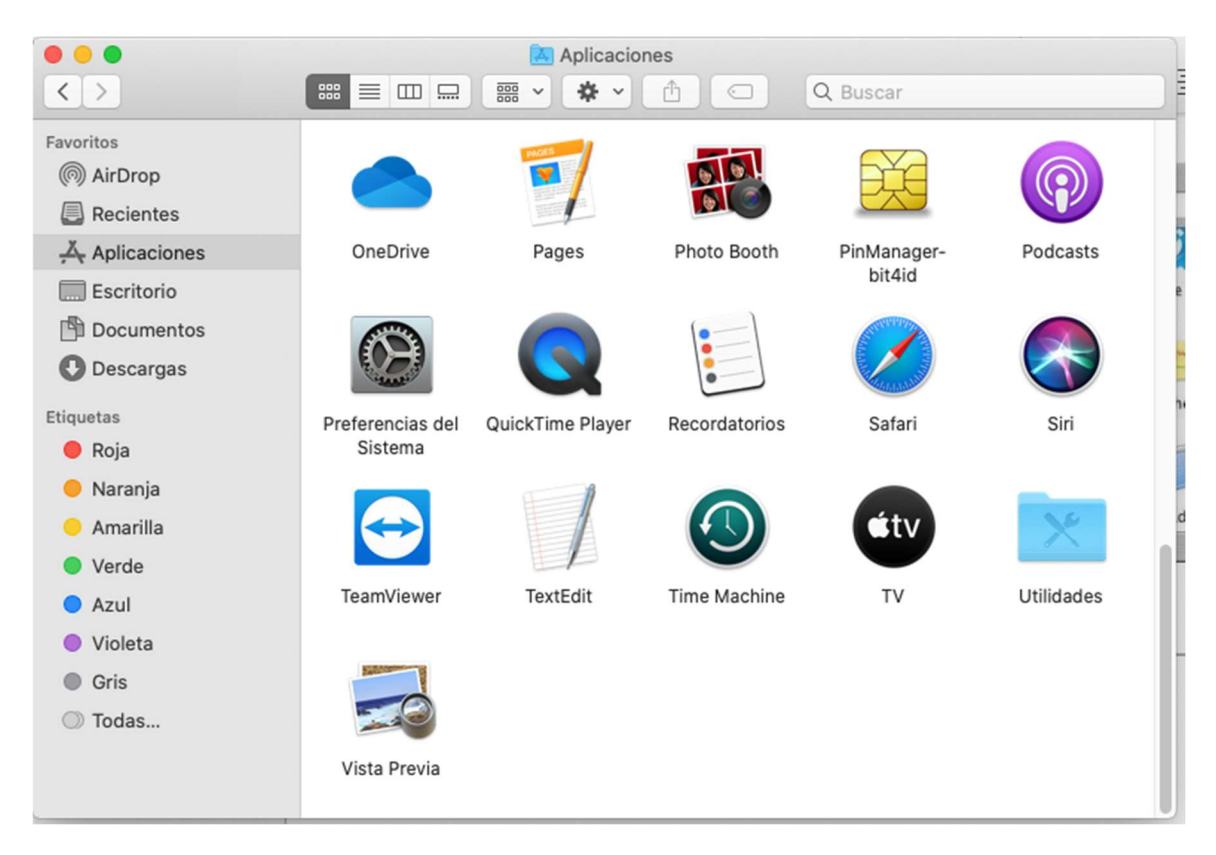

| AC CAMERFIRMA, S.A NIF: A 82743287 | Página 3 de 7 |
|------------------------------------|---------------|
| C/Ribera del Loira, 12             |               |
| 28006 - Madrid                     |               |

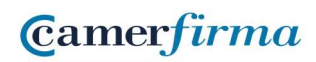

Posteriormente, se abre la carpeta "Utilidades". En ella debe aparecer el elemento "Acceso a llaves"

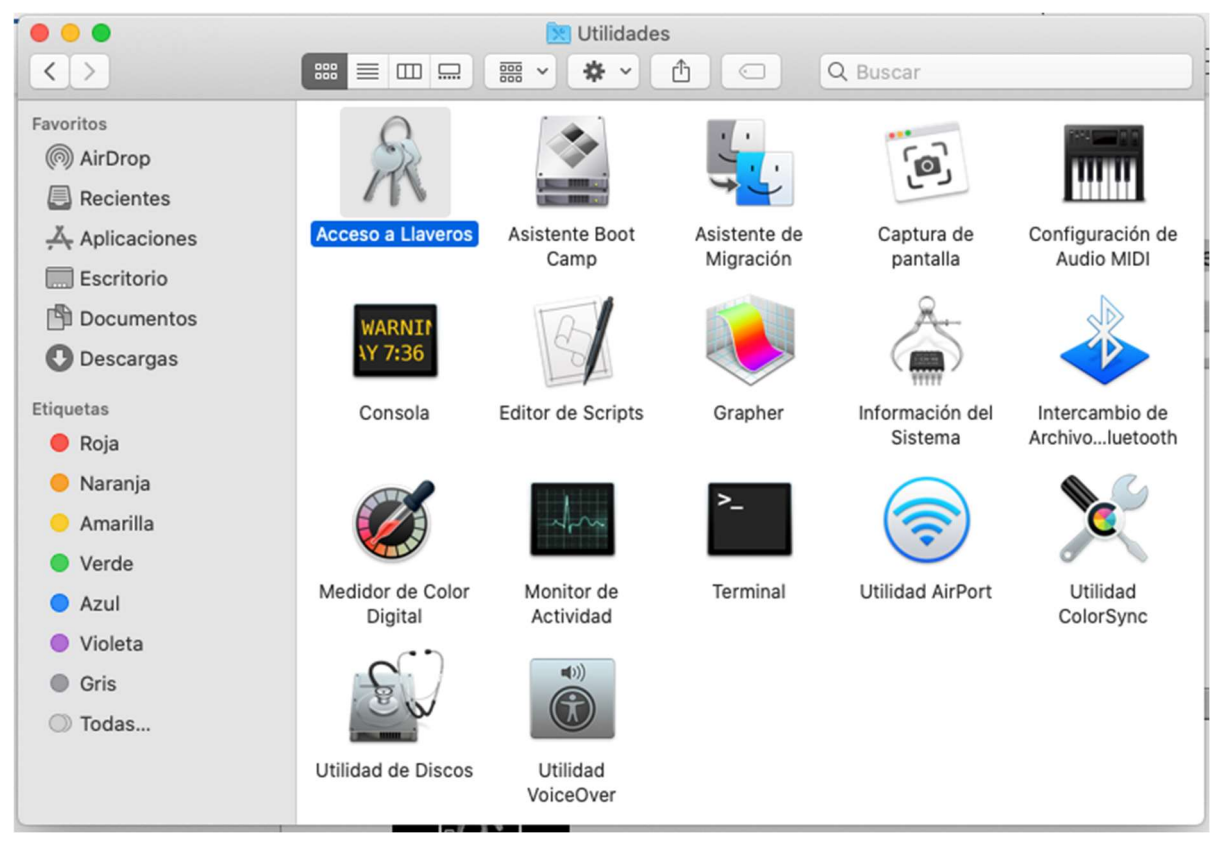

Al hacer doble click sobre el icono del Acceso a llaves

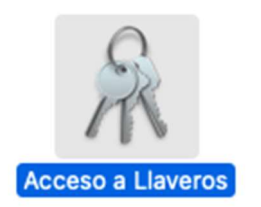

| AC CAMERFIRMA, S.A NIF: A 82743287 |  | Página 4 de 7 |  |
|------------------------------------|--|---------------|--|
| C/Ribera del Loira, 12             |  |               |  |
| 28006 - Madrid                     |  |               |  |

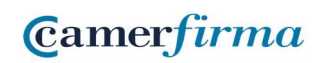

## aparecerá la siguiente pantalla:

|                                                                                  |                                                                                                    |                                                                   | Q Buscar                     |                |
|----------------------------------------------------------------------------------|----------------------------------------------------------------------------------------------------|-------------------------------------------------------------------|------------------------------|----------------|
| Llaveros<br>i Inicio de sesión<br>i Items locales<br>Sistema<br>Raíz del sistema | Centificate<br>Emitido por: AC CAMERFIRMA FOR NATURAL PE<br>Caduca: jueves, 3 de diciembre de 2020, 9:34:2<br>Caduca: jueves, 3 de diciembre de 2020, 9:34:2<br>El certificado "CHAMBERS OF COMMERCE RE | MARA<br>ERSONS - 2016<br>20 (hora estándar o<br>OOT - 2016" no es | de Europa central)<br>fiable |                |
|                                                                                  | Nombre                                                                                                    | Clase                                                             | Caducidad                    | Llavero        |
|                                                                                  | SOLO PRUEBAS]0000000T JUAN CÁMARA                                                                                                    | certificado                                                       | 3 dic 2020 9:34:20           | Inicio de sesi |
|                                                                                  | SOLO PRUEBAS]000000a: 30-02-2050/Inscripción: 9)                                                                                                    | certificado                                                       | 16 dic 2020 18:41:32         | Inicio de sesi |
|                                                                                  |                                                                                                    |                                                                   |                              |                |
| Categoría                                                                        |                                                                                                    |                                                                   |                              |                |
| ℜ Todos los ítems ∠ Contraseñas                                                  |                                                                                                    |                                                                   |                              |                |
| Notas seguras                                                                    |                                                                                                    |                                                                   |                              |                |
| Mis certificados                                                                 |                                                                                                    |                                                                   |                              |                |
| Certificados                                                                     |                                                                                                    |                                                                   |                              |                |
|                                                                                  |                                                                                                    |                                                                   |                              |                |
|                                                                                  |                                                                                                    |                                                                   |                              |                |
|                                                                                  |                                                                                                    |                                                                   |                              |                |
|                                                                                  |                                                                                                    |                                                                   |                              |                |

En la parte izquierda seleccionaremos la opción "Mis certificados"

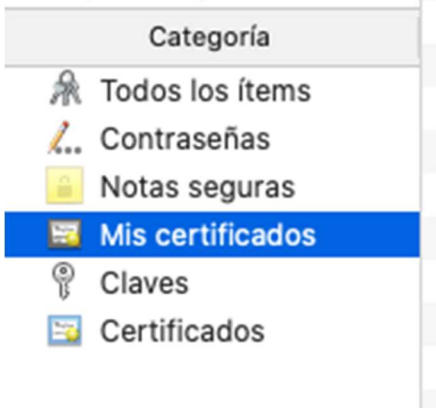

| AC CAMERFIRMA, S.A NIF: A 82743287 | Página 5 de 7 |
|------------------------------------|---------------|
| C/Ribera del Loira, 12             |               |
| 28006 - Madrid                     |               |

Posteriormente, aparecerán en la parte derecha los certificados de usuario instalados. Si solo existe uno, no habrá ningún problema, ya que Safari escogerá éste automáticamente. En cambio, cuando existe más de uno, Safari cogerá el primero de la lista automáticamente.

Al hacer doble click sobre cada certificado, aparece información detallada de ese certificado en concreto.

Camerfirma

|             | 1                                                                                                    | H competitions charanged com                                                                                                    |  |
|-------------|----------------------------------------------------------------------------------------------------|----------------------------------------------------------------------------------------------------|--|
| • • •       |                                                                                                    | [SOLO PRUEBAS]0000000T JUAN CÁMARA                                                                                                    |  |
| Certificate | [SOLO PRUEBAS]OU<br>Emitido por: AC CAMER<br>Caduca: jueves, 3 de die<br>El certificado "CHAM                                                                                  | DOOOOOOOT JUAN CÁMARA<br>FIRMA FOR NATURAL PERSONS - 2016<br>ciembre de 2020, 9:34:20 (hora estándar de Europa central)<br>BERS OF COMMERCE ROOT - 2016" no es fiable                                                                                             |  |
|             | Nombre del sujeto<br>Nombre común<br>Nombre de pila<br>Apellidos<br>Número de serie<br>País o región                                                                           | [SOLO PRUEBAS]00000000T JUAN CÁMARA<br>JUAN<br>CÁMARA ESPAÑOL<br>IDCES-00000000T<br>ES                                                                                                    |  |
|             | Nombre del emisor<br>País o región<br>Localidad<br>Estado/Provincia<br>Unidad organizativa<br>Unidad organizativa<br>Número de serie<br>Otro nombre<br>Empresa<br>Nombre común | ES<br>MADRID<br>MADRID<br>see current address at https://www.camerfirma.com/address<br>AC CAMERFIRMA FOR NATURAL PERSONS - 2016<br>A82743287<br>VATES -A82743287<br>AC CAMERFIRMA S.A.<br>AC CAMERFIRMA FOR NATURAL PERSONS - 2016                                |  |
|             | Número de serie<br>Versión<br>Algoritmo de firma<br>Parámetros<br>No válido antes de<br>No válido después de                                                                   | 2A 05 74 C5 E7 6D 1D CD 46<br>3<br>SHA-256 con encriptación RSA ( 1.2.840.113549.1.1.11 )<br>Ninguno<br>miércoles, 4 de diciembre de 2019, 9:34:20 (hora estándar de Europa central)<br>jueves, 3 de diciembre de 2020, 9:34:20 (hora estándar de Europa central) |  |
| Informac    | ción de la clave pública<br>Algoritmo<br>Parámetros<br>Clave pública<br>Exponente<br>Tamaño de la clave<br>Uso de la clave<br>Firma                                            | Encriptación RSA (1.2.840.113549.1.1.1)<br>Ninguno<br>256 bytes: A3 71 DA 14 EC 88 E1 2C<br>65537<br>2048 bits<br>Encriptar, Verificar, Ajustar, Derivar<br>512 bytes: 30 DE FA 56 53 EA D9 8A                                                                    |  |

Cuando existen dos certificados en el almacén, la única forma de cambiar el orden de la lista es pulsar sobre la flecha que apunta hacia arriba para ordenar la lista en orden inverso

| AC CAMERFIRMA, S.A NIF: A 82743287 |  | Página 6 de 7 |  |
|------------------------------------|--|---------------|--|
| C/Ribera del Loira, 12             |  |               |  |
| 28006 - Madrid                     |  |               |  |

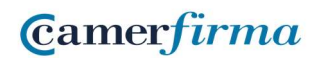

| Nombre                                          | ~   |
|-------------------------------------------------|-----|
| 🕨 🔄 [SOLO PRUEBAS]00000000T JUAN CÁMARA         | 0   |
| SOLO PRUEBAS]000000a: 30-02-2050/Inscripción: 9 | ) ( |

Al pulsar sobre ella, se puede comprobar que cambia el certificado seleccionado en primer lugar.

| Nomb | re ~                                              |  |
|------|---------------------------------------------------|--|
| •    | [SOLO PRUEBAS]000000a: 30-02-2050/Inscripción: 9) |  |
| N 15 | [SOLO PRUEBAS]0000000T JUAN CÁMARA                |  |

Efectivamente, hemos cambiado el orden de la lista.

| •••+                                                                                  |                                                                                            |                                                                                                    |             | Q Buscar             |                |
|---------------------------------------------------------------------------------------|--------------------------------------------------------------------------------------------|----------------------------------------------------------------------------------------------------|-------------|----------------------|----------------|
| Llaveros<br><b>1 Inicio de sesión</b><br>ftems locales<br>Sistema<br>Raíz del sistema | Certificate<br>M-99999/Tome<br>Inscripción: 9)<br>Emitido por: AC CA<br>Caduca: miércoles, | [SOLO PRUEBAS]00000000T JUAN CÁMARA (R: R0599999J) (Reg: MADRID/Hoja:<br>M-99999/Tomo: 99999/Sección: 99/Libro: 999/Folio: 999/Fecha: 30-02-2050/<br>Inscripción: 9)<br>Emitido por: AC CAMERFIRMA FOR NATURAL PERSONS - 2016<br>Caduca: miércoles, 16 de diciembre de 2020, 18:41:32 (hora estándar de Europa central) |             |                      |                |
| N                                                                                     | ombre                                                                                      | ~                                                                                                    | Clase       | Caducidad            | Llavero        |
| Þ                                                                                     | [SOLO PRUEBAS]000000a                                                                      | : 30-02-2050/Inscripción: 9)                                                                                                    | certificado | 16 dic 2020 18:41:32 | Inicio de sesi |
| •                                                                                     | SOLO PRUEBAS]0000000                                                                       | T JUAN CÁMARA                                                                                                    | certificado | 3 dic 2020 9:34:20   | Inicio de sesi |
| Categoría                                                                             |                                                                                            |                                                                                                    |             |                      |                |
| A Todos los ítems                                                                     |                                                                                            |                                                                                                    |             |                      |                |
| Z Contraseñas                                                                         |                                                                                            |                                                                                                    |             |                      |                |
| Mis certificados                                                                      |                                                                                            |                                                                                                    |             |                      |                |
| Claves                                                                                |                                                                                            |                                                                                                    |             |                      |                |
| Certificados                                                                          |                                                                                            |                                                                                                    |             |                      |                |
|                                                                                       |                                                                                            |                                                                                                    |             |                      |                |
|                                                                                       |                                                                                            |                                                                                                    |             |                      |                |

De ese modo, la próxima vez que algún sitio solicite un certificado al navegador, será este el que Safari escoja automáticamente. Si se añadiese otros certificados posteriormente, todos los que no quedasen en los extremos de la lista, no podrían ser seleccionados.

| AC CAMERFIRMA, S.A NIF: A 82743287 | Página 7 de 7 |
|------------------------------------|---------------|
| C/Ribera del Loira, 12             |               |
| 28006 - Madrid                     |               |